### HOW TO PAY YOUR CORPORATION TAX ONLINE

PRESENTED BY MG ACCOUNTING

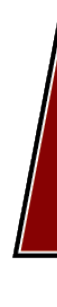

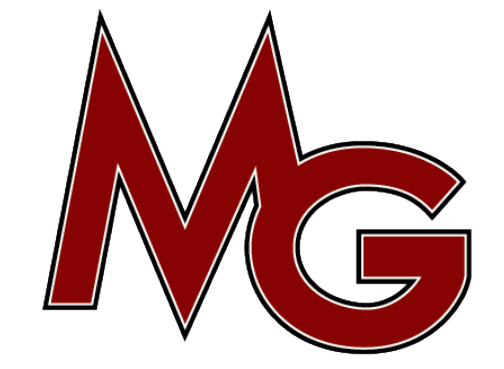

1. Click on "View your Corporation Tax Statement"

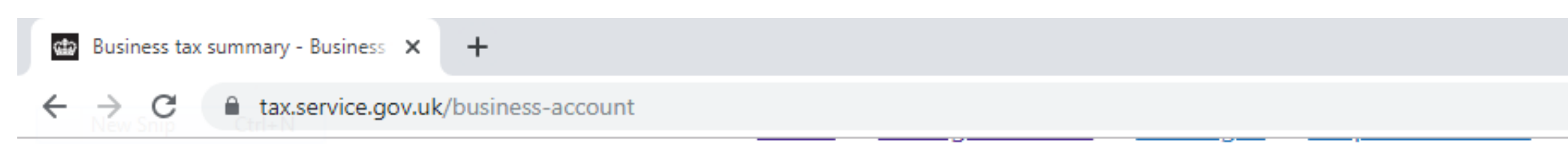

# View and access your business taxes in one **Business tax summary**

Add a tax to your account to get online access to a tax,

Payments will take up to 7 working days to show, dep pay. After you complete your return your tax calculate days.

These processing times do not apply to PAYE for emprocessing times for PAYE for employers

### **Corporation Tax**

Corporation Tax Unique Taxpayer Reference 012345

#### Your returns

You may have returns to complete.

**Complete Corporation Tax return** 

More details about your Corporation Tax

|                |                                     |                             | Ð | ☆ | ABP |
|----------------|-------------------------------------|-----------------------------|---|---|-----|
|                | F                                   | English   Cymraeg           |   |   |     |
|                |                                     | Linguisti ( <u>Oyiniaeg</u> |   |   |     |
|                |                                     |                             |   |   |     |
| pla            | e                                   |                             |   |   |     |
|                |                                     |                             |   |   |     |
|                |                                     |                             |   |   |     |
| duty           | <u>or scheme</u> .                  |                             |   |   |     |
|                |                                     |                             |   |   |     |
|                |                                     |                             |   |   |     |
| penc<br>tion y | ing on how you<br>vill take up to 2 |                             |   |   |     |
|                |                                     |                             |   |   |     |
| ploy           | ers. View                           |                             |   |   |     |
|                |                                     |                             |   |   |     |
|                |                                     |                             |   |   |     |
|                |                                     |                             |   |   |     |
| 5678           | a                                   |                             |   |   |     |
| 5070           |                                     |                             |   |   |     |
|                | Your balance                        |                             |   |   |     |
|                | You owe <b>£7,527.04</b> .          |                             |   |   |     |

View your Corporation Tax statement

Make a Corporation Tax payment

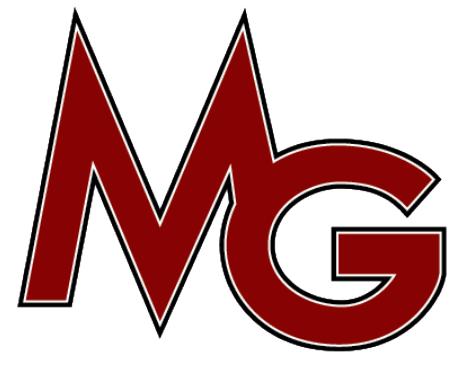

| <b>_</b>   | ð | 23 |   |
|------------|---|----|---|
|            | Ŷ | :  |   |
|            |   |    | * |
|            |   |    | l |
|            |   |    |   |
|            |   |    |   |
|            |   |    |   |
|            |   |    |   |
|            |   |    |   |
|            |   |    |   |
|            |   |    |   |
|            |   |    |   |
|            |   |    | l |
|            |   |    |   |
|            |   |    |   |
|            |   |    |   |
|            |   |    |   |
|            |   |    |   |
|            |   |    |   |
|            |   |    |   |
|            |   |    |   |
|            |   |    |   |
|            |   |    |   |
|            |   |    |   |
|            |   |    |   |
| $\searrow$ |   |    |   |

2. Click on the period you owe Corporation Tax for.

31 Mar 2018

31 Mar 2017

31 Mar 2016

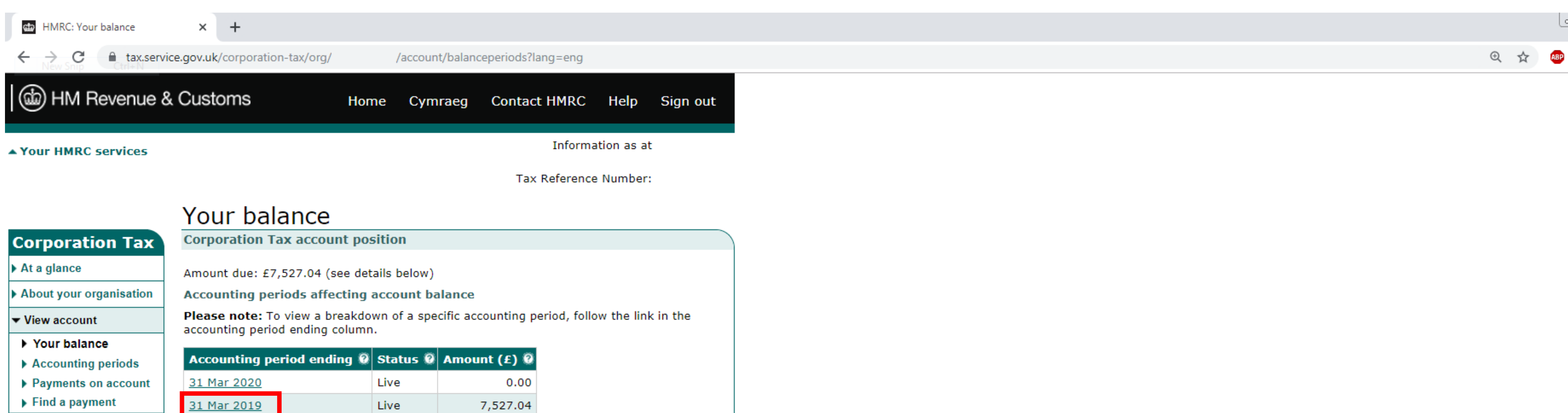

File a return and accounts

- How to pay
- FAQs
- Business help and education emails

You can also view other accounting periods not listed here.

Live

Live

Live

0.00

0.00

0.00

© Crown Copyright | Terms & Conditions | Privacy policy | Accessibility | Feedback | Complaints

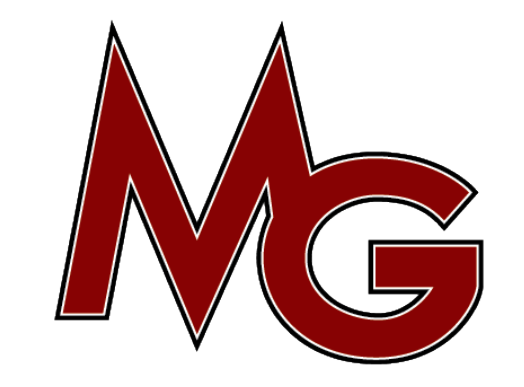

| <u> </u> | ð | <u> </u> |
|----------|---|----------|
|          | Ŷ | :        |

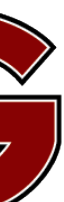

3. Copy this Payment reference number (Ctrl + C)

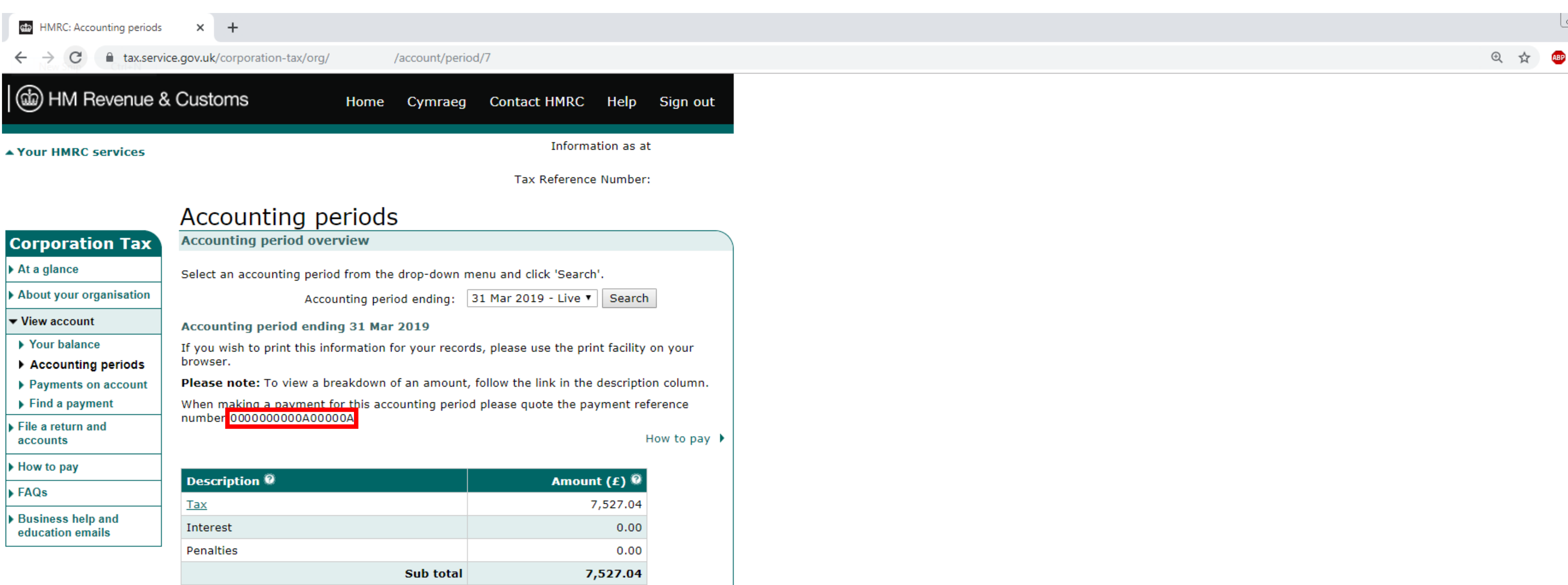

| Description 🔍            | Amount (£) 🔍 |
|--------------------------|--------------|
| <u>Tax</u>               | 7,527.04     |
| Interest                 | 0.00         |
| Penalties                | 0.00         |
| Sub total                | 7,527.04     |
| Less paid                | 0.00         |
| Repayments/Reallocations | 0.00         |
| Adjustments              | 0.00         |
| Total                    | 7,527.04     |

© Crown Copyright | Terms & Conditions | Privacy policy | Accessibility | Feedback | Complaints

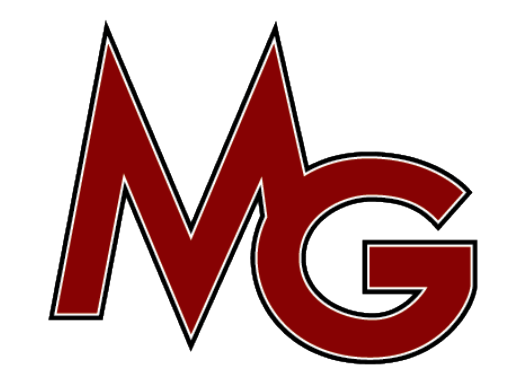

| <u> </u> | ð | <u> </u> |
|----------|---|----------|
|          | Ŷ | :        |

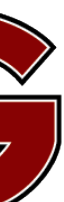

#### 4. Click on, "Your HMRC Services"

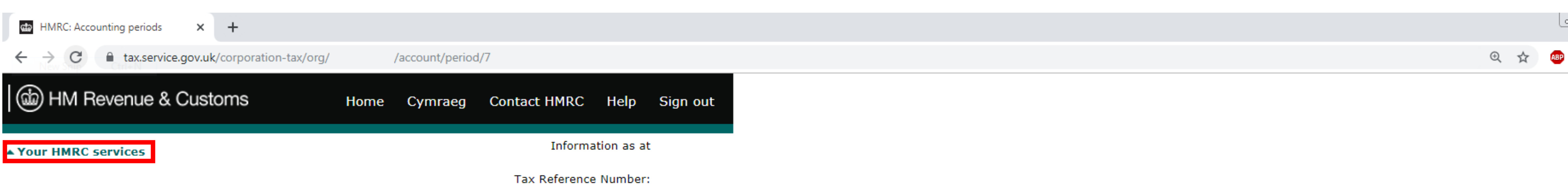

## Accounting periods

#### Accounting period overview **Corporation Tax** At a glance About your organisation View account Your balance Accounting periods Payments on account Find a payment File a return and accounts How to pay FAQs Business help and education emails

|    | Select an accounting period from the drop-down menu and click 'Search'.                                |
|----|----------------------------------------------------------------------------------------------------|
| n  | Accounting period ending: 31 Mar 2019 - Live V Search                                                  |
|    | Accounting period ending 31 Mar 2019                                                                   |
| ;  | If you wish to print this information for your records, please use the print facility on your browser. |
| ıt | Please note: To view a breakdown of an amount, follow the link in the description column.              |
|    | When making a payment for this accounting period please quote the payment reference                    |
|    | number 000000000000000                                                                                 |
|    | number 00000000000000A How to pay                                                                      |
|    | number 000000000000000000000000000000000000                                                            |
|    | Description @       Amount (£) @         Tax       7,527.04                                            |
|    | Number 000000000000000000000000000000000000                                                            |

Repayments/Reallocations

Less paid

Adjustments

© Crown Copyright | Terms & Conditions | Privacy policy | Accessibility | Feedback | Complaints

Total

Sub total

7,527.04

7,527.04

0.00

0.00

0.00

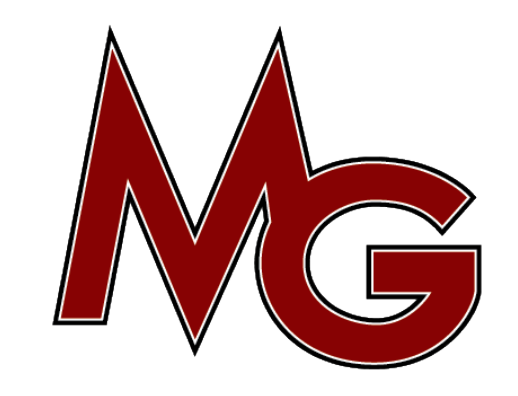

| <u> </u> | ð | <u> </u> |
|----------|---|----------|
|          | Ŷ | :        |

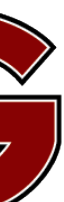

5. Click on, "Make a Corporation Tax payment"

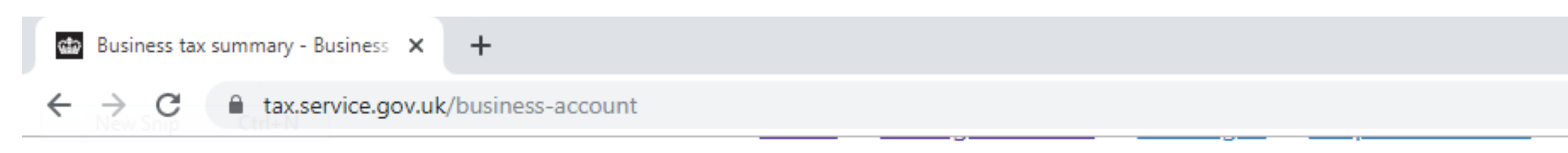

# View and access your business taxes in one **Business tax summary**

Add a tax to your account to get online access to a tax,

Payments will take up to 7 working days to show, dep pay. After you complete your return your tax calculat days.

These processing times do not apply to PAYE for emprocessing times for PAYE for employers

#### **Corporation Tax**

Corporation Tax Unique Taxpayer Reference 012345

#### Your returns

You may have returns to complete.

**Complete Corporation Tax return** 

More details about your Corporation Tax

|                                              |                | 2 |
|----------------------------------------------|----------------|---|
|                                              | छ् 🛧 👜         |   |
| English                                      | <u>Cymraeg</u> |   |
| place                                        |                |   |
| <u>duty or scheme</u> .                      |                |   |
| pending on how you<br>tion will take up to 2 |                |   |
| ployers. <u>View</u>                         |                |   |
| 56789                                        |                |   |

Your balance

You owe £7,527.04.

View your Corporation Tax statement

Make a Corporation Tax payment

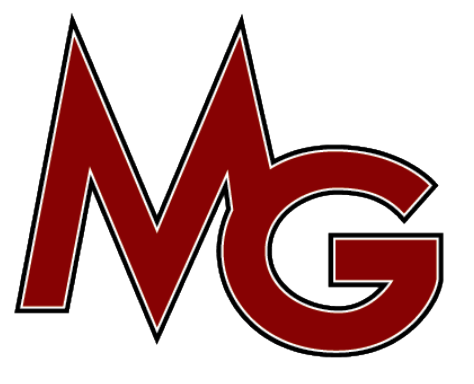

| <b>_</b>   | ð | 23 |   |
|------------|---|----|---|
|            | Ŷ | :  |   |
|            |   |    | * |
|            |   |    | l |
|            |   |    |   |
|            |   |    |   |
|            |   |    |   |
|            |   |    |   |
|            |   |    |   |
|            |   |    |   |
|            |   |    |   |
|            |   |    |   |
|            |   |    | l |
|            |   |    |   |
|            |   |    |   |
|            |   |    |   |
|            |   |    |   |
|            |   |    |   |
|            |   |    |   |
|            |   |    |   |
|            |   |    |   |
|            |   |    |   |
|            |   |    |   |
|            |   |    |   |
|            |   |    |   |
| $\searrow$ |   |    |   |

Select Direct Debit (one-off payment) **Press Continue** 

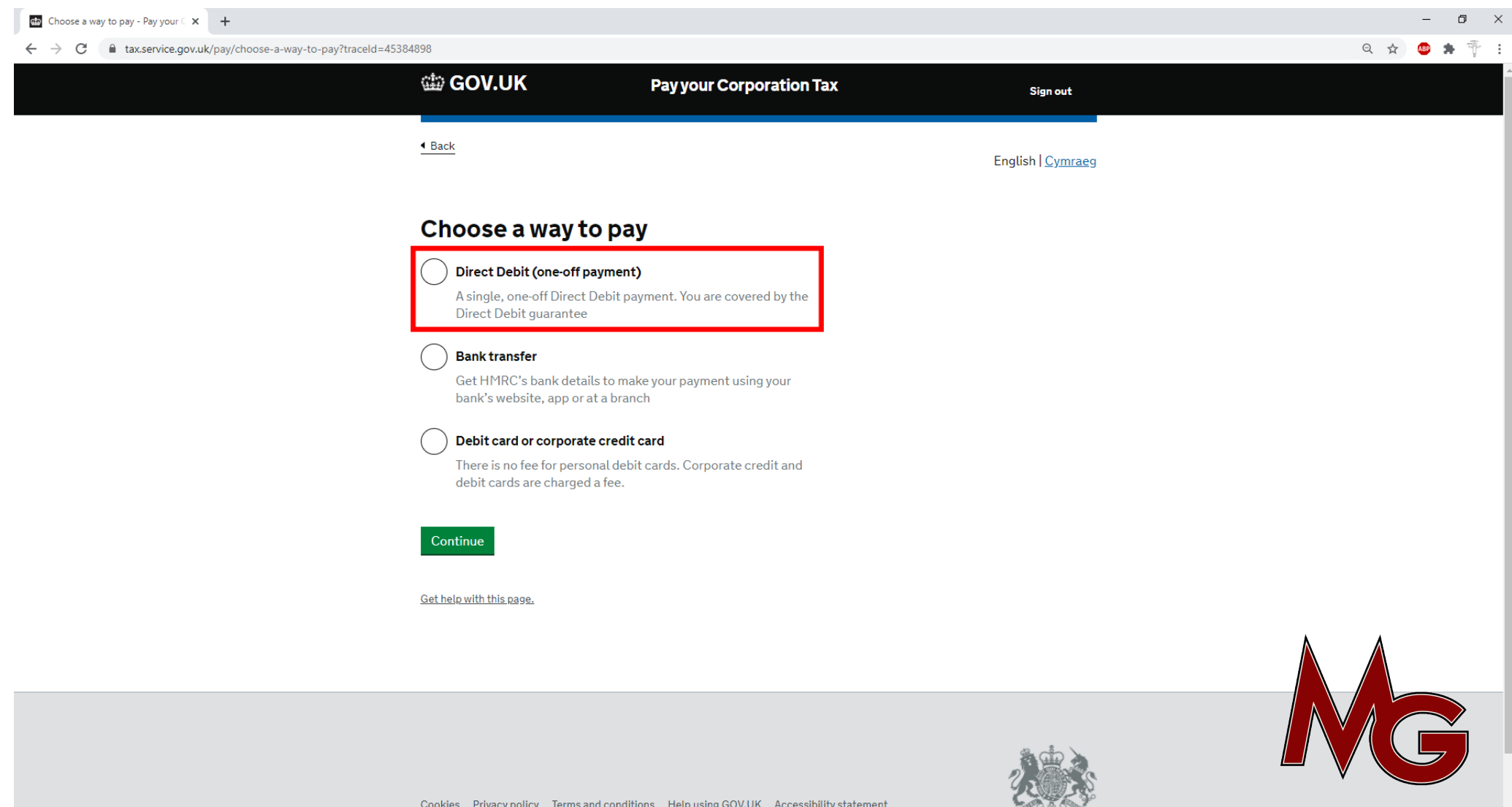

Select Direct Debit (one-off payment) Press Continue

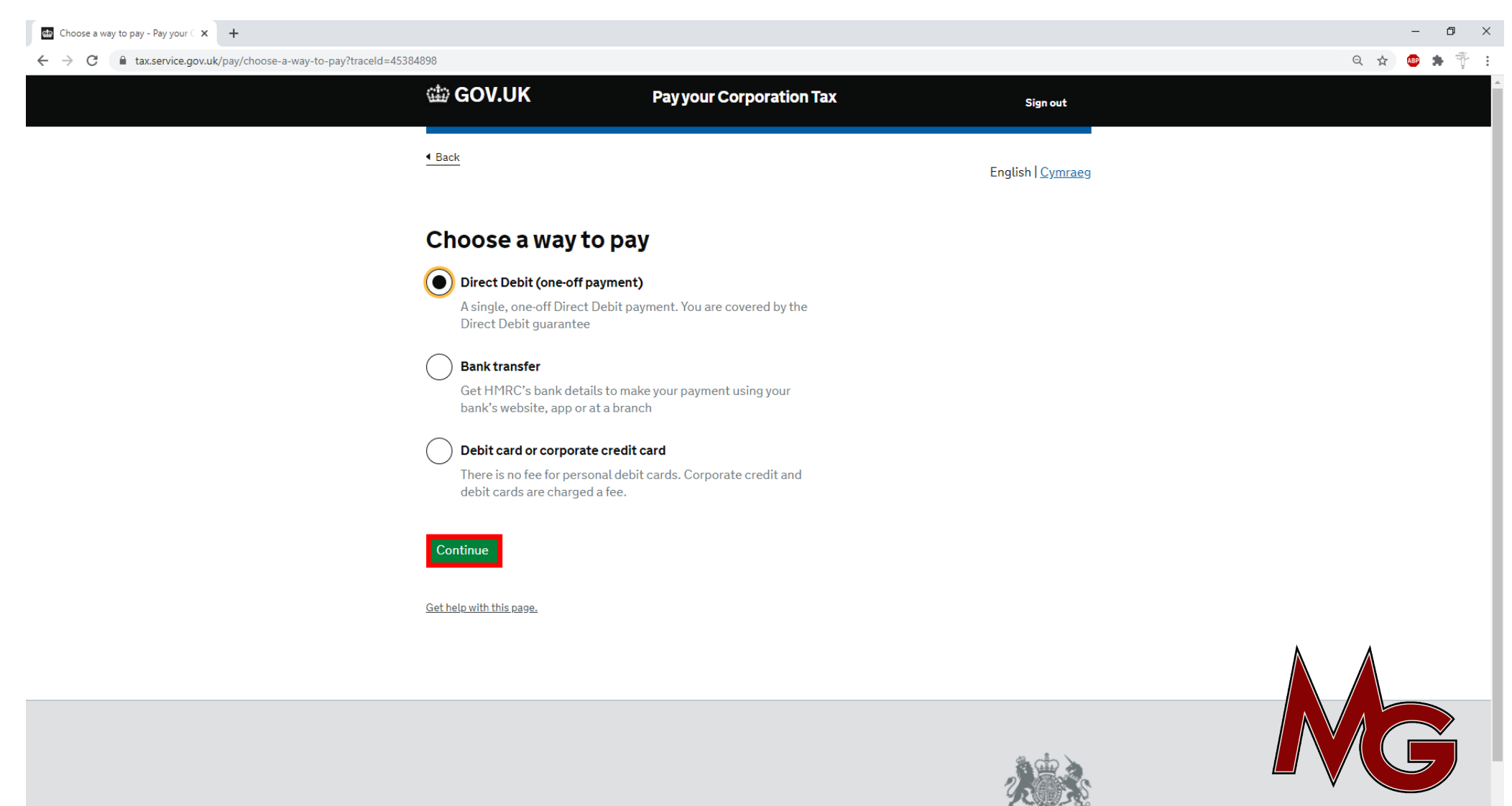

#### **Press Continue**

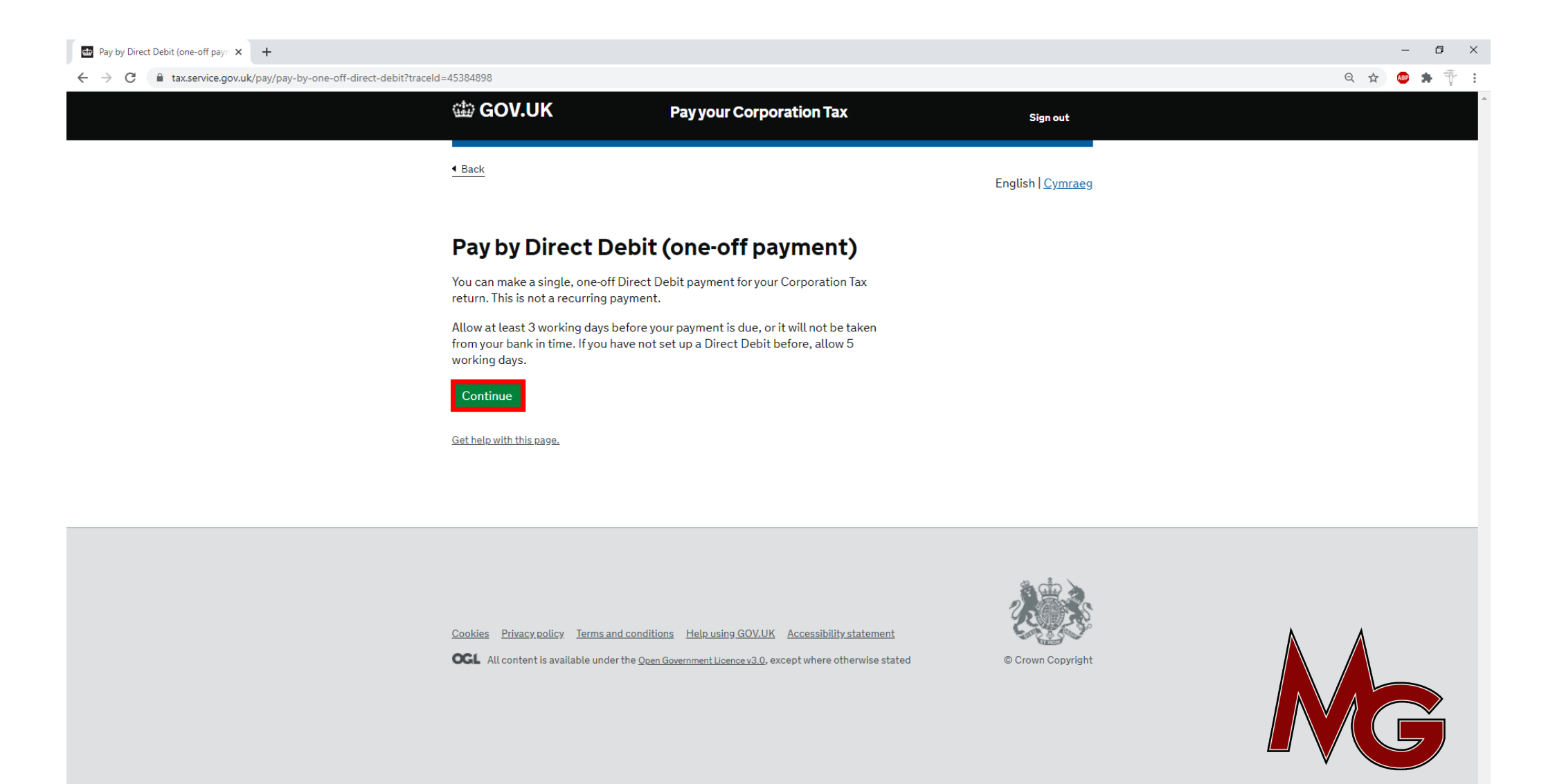

| HMRC: Welcome to D                                                                      | irect Debit × +                                                                                                    |      | – 0 ×   |
|-----------------------------------------------------------------------------------------|----------------------------------------------------------------------------------------------------|------|---------|
| $\leftrightarrow$ $\rightarrow$ C $\hat{m}$ tax                                         | .service.gov.uk/directdebits/welcome                                                                                                    | ର୍ 🕁 | 💩 🏚 🚏 : |
| HM Revenue &                                                                            | Customs Home Contact HMRC Help Sign out                                                                                                    |      |         |
| <ul> <li>Your HMRC services</li> </ul>                                                  | Walassa ta Dinast Dahit navna at                                                                                                    |      |         |
| Main menu Your HMRC services Your account Direct Debit payment FAQs Tools & Calculators | Paying by Direct Debit       ⑦         You can use Direct Debit to:       •         •       make a single payment for one of a number of taxes ⑦         •       start a budget payment plan for Self Assessment ⑦         •       repay a Tax Credit overpayment voer 12 months ⑦         •       set up a Variable payment plan for Machine Games Duty (MGD) ⑦         To set up a Direct Debit you must:       •         •       use a UK bank/building society account         •       have authority to set up a Direct Debit Instruction on the bank account         You will need details of:       •         •       vour bank/building society sort code and account number                                                                                                    |      |         |
|                                                                                         | <ul> <li>Your bank/outling society solv Code and account multiplet</li> <li>the Payment reference or Registration Number <sup>①</sup></li> <li>how much you wish to pay and the payment date (not needed for variable payment plans) <sup>①</sup></li> <li>You are protected by the Direct Debit Scheme rules as explained in The Direct Debit Guarantee.</li> <li>You cannot set up a Direct Debit online unless:         <ul> <li>your bank/building society account requires only one authorised signature to authorise a Direct Debit</li> </ul> </li> </ul>                                                                                                    | a    |         |
|                                                                                         | To be able to set up a Direct Debit online you must be able to authorise Direct Debits from the<br>bank/building society on your own. If the account that you intend to make payments from<br>requires more than one signature HM Revenue & Customs (HMRC) recommends that you<br>speak to your bank/building society to see if they would accept authorisation from just one<br>signatory to set up a Direct Debit Instruction/payment in favour of HMRC. You would then be<br>able to do this online.<br>If your bank/building society will not give approval please use one of the alternative payment<br>options by following the link <u>Paying HMRC</u> .<br>To set up your Direct Debit please follow the 'Set up Direct Debit payment' link below.<br><b>Please note:</b> Once you have set up your Direct Debit you will not be able to see it online for<br>up to 36 hours. |      |         |
| © Crown Copyright   ⊤                                                                   | erms & Conditions   Privacy policy   Accessibility statement   Feedback   Complaints                                                                                                    |      | 5       |

Enter your: Name Account number Sort Code confirm the boxes and press Next

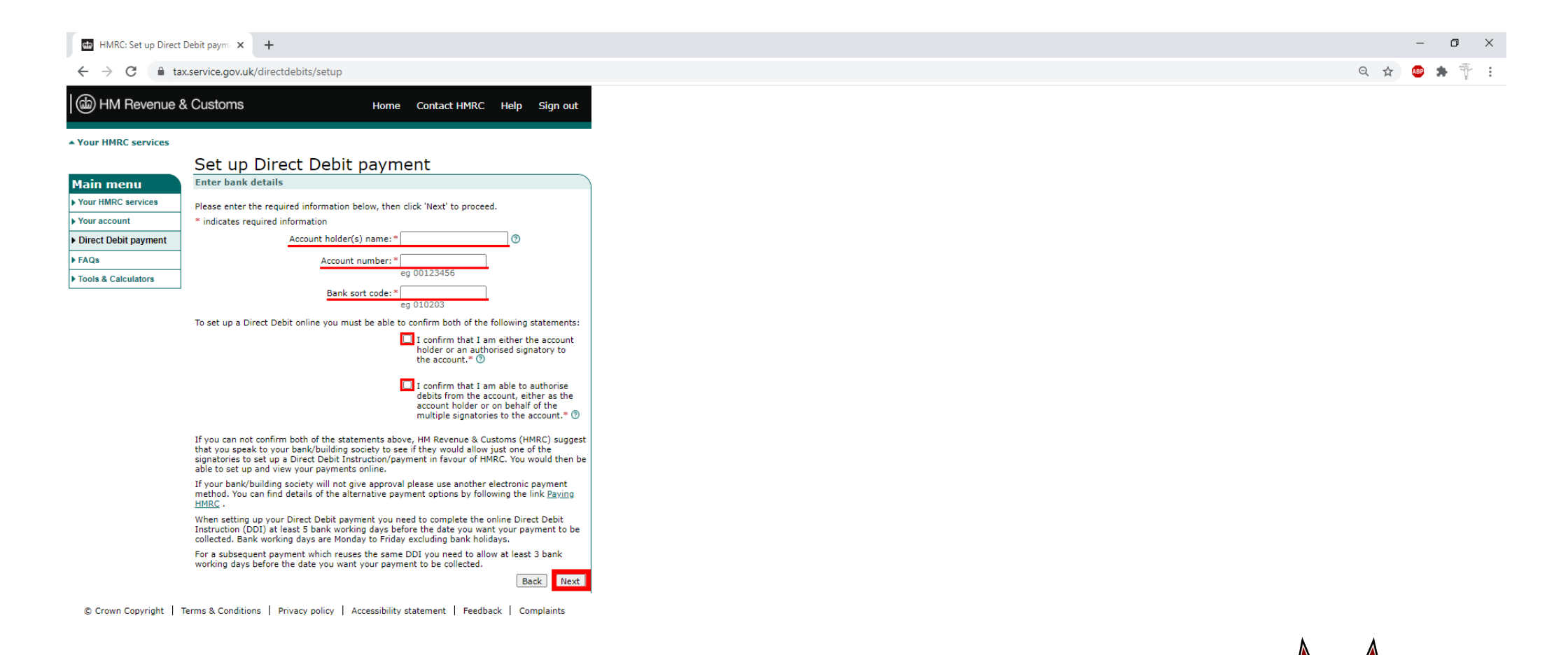

MG

Confirm your details shown on screen Press Next

| HMRC: Set up Direct Del                     | bit payme × +                                                                                    |     | -     |
|---------------------------------------------|--------------------------------------------------------------------------------------------------|-----|-------|
| $\leftrightarrow$ $\rightarrow$ C $$ tax.se | ervice.gov.uk/directdebits/setup?httpMethod=post                                                 | २ ☆ | ABP 1 |
| HM Revenue & O                              | Customs Home Contact HMRC Help Sign out                                                          |     |       |
| <ul> <li>Your HMRC services</li> </ul>      |                                                                                                  |     |       |
|                                             | Set up Direct Debit payment                                                                      |     |       |
| Main menu                                   | Confirm bank details                                                                             |     |       |
| Your HMRC services                          | Please check that the following details are correct, then click 'Next' to set up your payment    |     |       |
| Your account                                | plan.                                                                                            |     |       |
| Direct Debit payment                        | The earliest date HM Revenue & Customs can collect payments from your account is 18 Nov<br>2020. |     |       |
| ▶ FAQs                                      |                                                                                                  |     |       |
| Tools & Calculators                         | Account holder(s) name:                                                                          |     |       |
|                                             | Account number:                                                                                  |     |       |
|                                             | Bank sort code.                                                                                  |     |       |
|                                             | Bank name:                                                                                       |     |       |
|                                             | Bank address:                                                                                    |     |       |
|                                             |                                                                                                  |     |       |
|                                             |                                                                                                  |     |       |
|                                             |                                                                                                  |     |       |
|                                             |                                                                                                  |     |       |
|                                             |                                                                                                  |     |       |
|                                             | Back                                                                                             |     |       |
| © Crown Copyright   Terr                    | ns & Conditions   Privacy policy   Accessibility statement   Feedback   Complaints               |     |       |

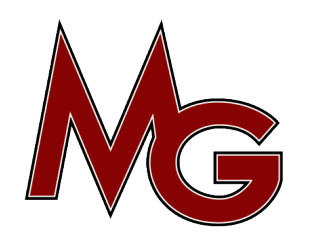

Select Corporation Tax Press Next

| HMRC: Set up Direct                    | t Debit paymu 🗙 🕂                                                                                                    |   |
|----------------------------------------|----------------------------------------------------------------------------------------------------|---|
| ← → C 🗎 t                              | ax.service.gov.uk/directdebits/setup                                                                                                    |   |
|                                        | & Customs Home Contact HMRC Help Sign out                                                                                                    |   |
|                                        |                                                                                                    |   |
| <ul> <li>Your HMRC services</li> </ul> |                                                                                                    |   |
|                                        | Set up Direct Debit payment                                                                                                    |   |
| Main menu                              |                                                                                                    | ) |
| Your HMRC services                     | You can set up a Direct Debit payment for any of the following, however only one option can<br>be selected on this page. If you wish to set up further payments, you will need to set up |   |
| Your account                           | additional plans. Please indicate what you want to pay, then click 'Next' to proceed.                                                                                                    |   |
| Direct Debit payment                   | Please select                                                                                                    |   |
| ▶ FAQs                                 | O Corporation Tax (CT)                                                                                                    |   |
| Tools & Calculators                    | O Machine Games Duty (MGD)                                                                                                    |   |
|                                        | <ul> <li>National Insurance Contributions (NIC) - Deficiency Notice (2)</li> </ul>                                                                                                    |   |
|                                        | <ul> <li>Other Liability (Payment reference beginning with 'X') </li> </ul>                                                                                                    |   |
|                                        | O Pay As You Earn (PAYE)                                                                                                    |   |
|                                        | O Self Assessment (SA)                                                                                                    |   |
|                                        | O Stamp Duty Land Tax (SDLT)                                                                                                    |   |
|                                        | O Tax Credits (TC)                                                                                                    |   |
|                                        | ○ Value Added Tax (VAT)                                                                                                    |   |
|                                        | Back                                                                                                    |   |
|                                        |                                                                                                    |   |
| Crown Copyright                        | rerms & Conditions   Privacy policy   Accessibility statement   Feedback   Complaints                                                                                                    |   |

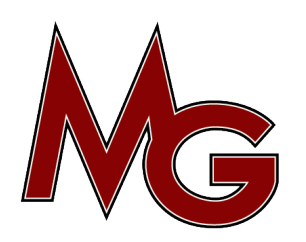

From the previous section enter your payment reference number and amount. Enter the earilest payment date shown. Press Next

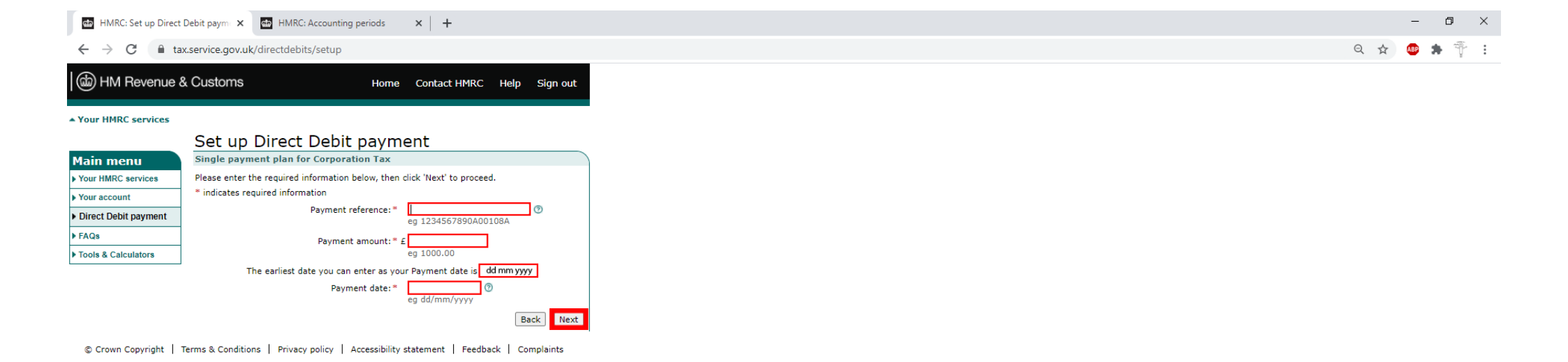

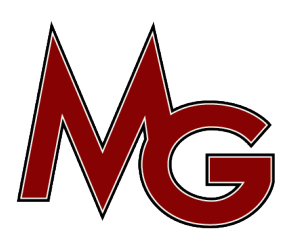

Confirm the details and enter the Date. Scroll down to Press Next

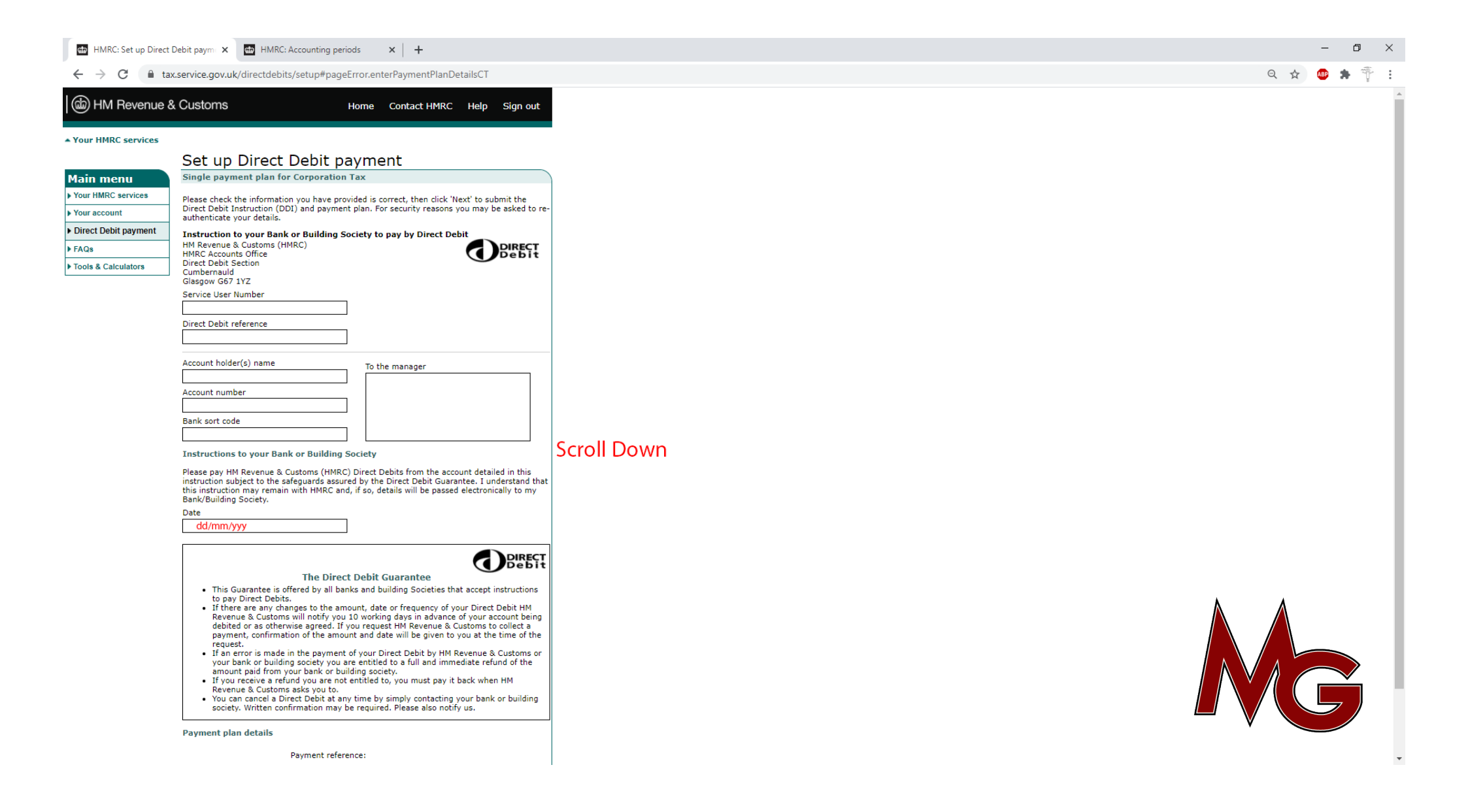

Enter your Government Gateway user ID and Password Press Sign in

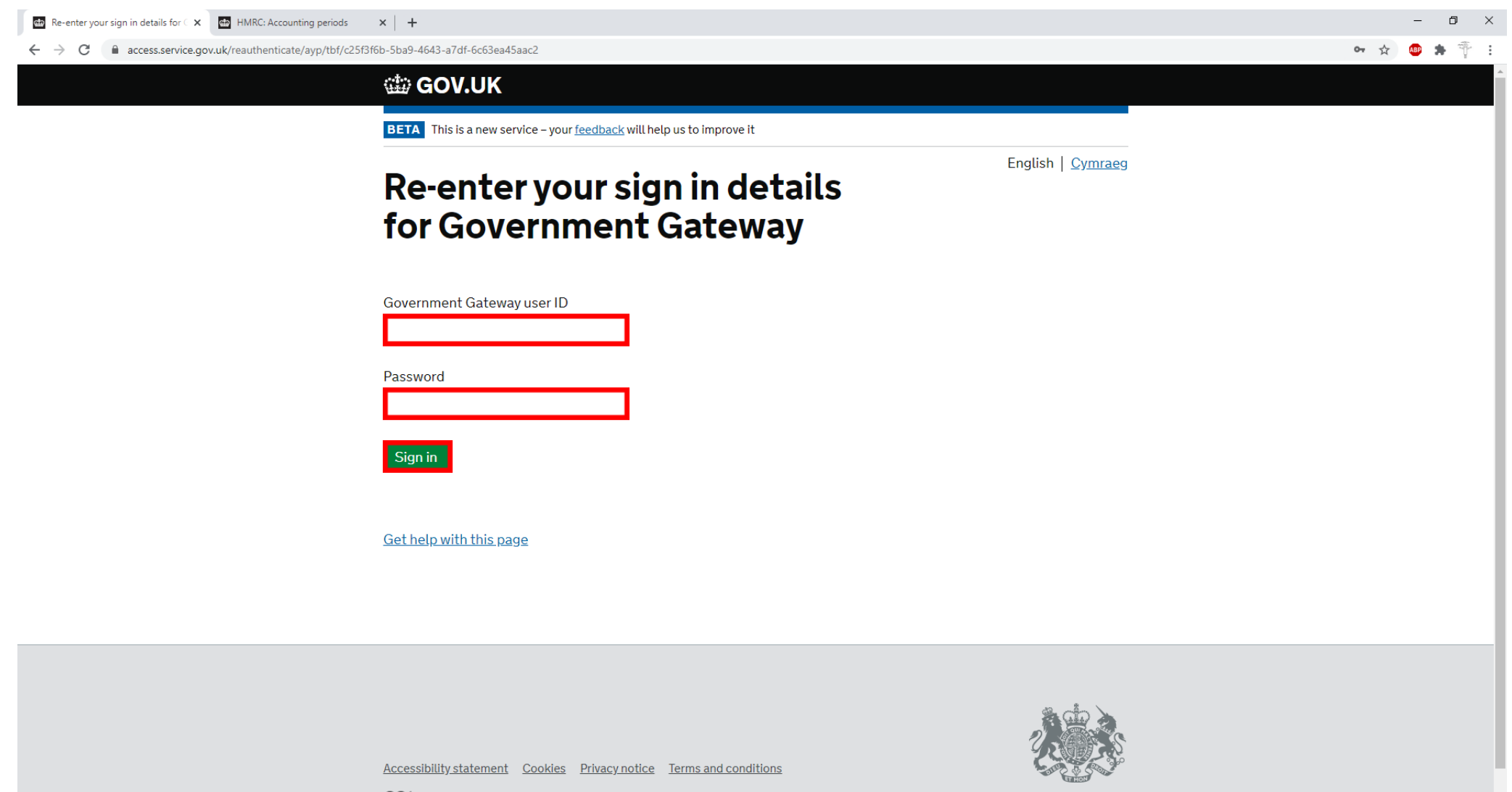

**OGL** All content is available under the <u>Open Government Licence v3.0</u>, except where otherwise stated

© Crown copyright

If you see the green box with a tick that means you have set up the payment for your Corporation Tax

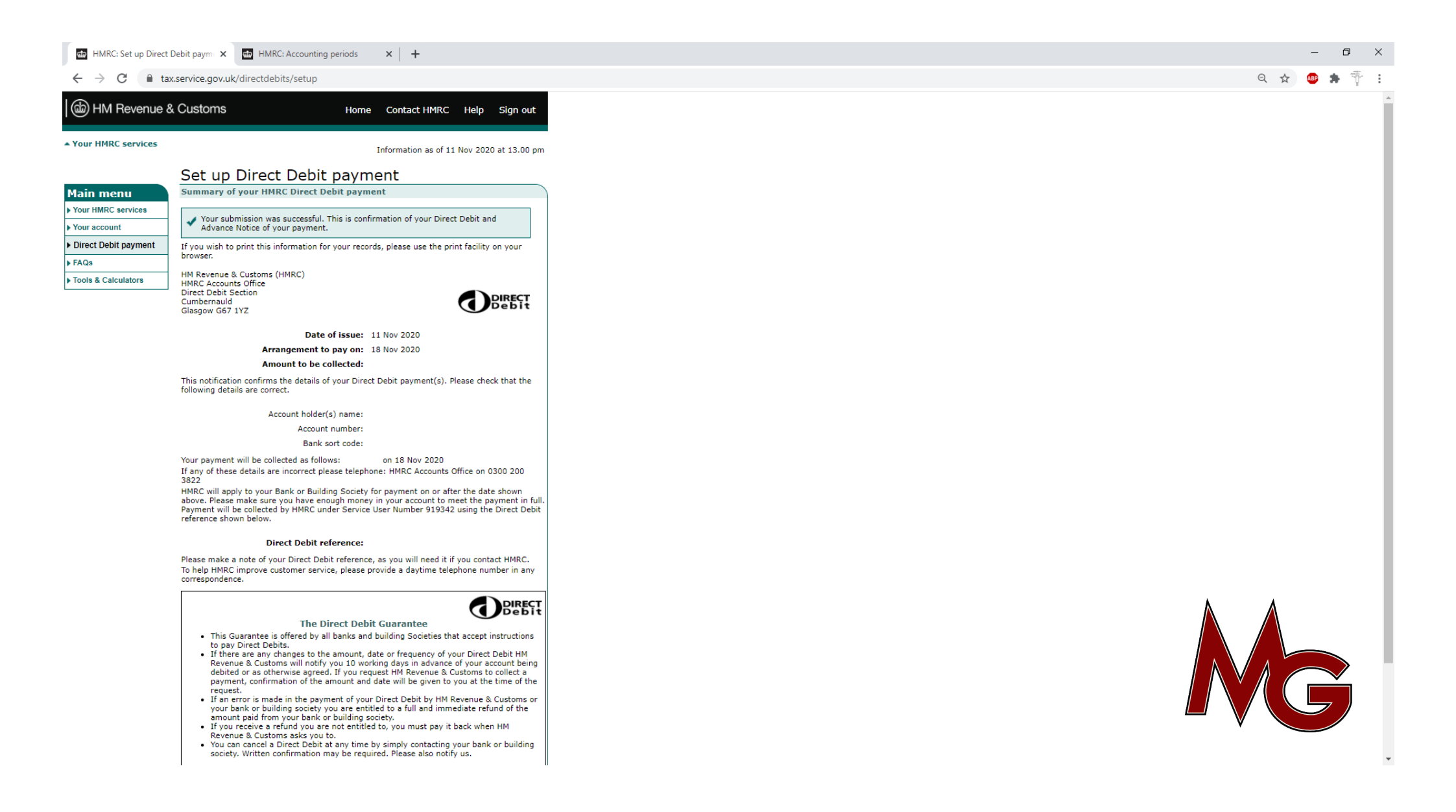